# BIBLIOTHÈQUE de MONTMAGNY

La plateforme Zinio est un kiosque numérique présentant plusieurs avantages :

- Grand choix de magazines en français et en anglais
- Disponibilité et gratuité des magazines dès leur publication
- Lecture sur ordinateur (PC et Mac) et appareil mobile (Apple, Android et Kindle)
- Nombre d'emprunts illimité, sans date de retour

C'est une ressource numérique d'origine américaine, ce qui fait en sorte que la plateforme est pour l'instant disponible en anglais seulement. Notez toutefois que la version française devrait être disponible sous peu et que l'application mobile est en français.

Pour vous guider dans l'utilisation de cette plateforme et vous aider à bien comprendre son fonctionnement, voici les étapes à suivre ainsi que les termes traduits

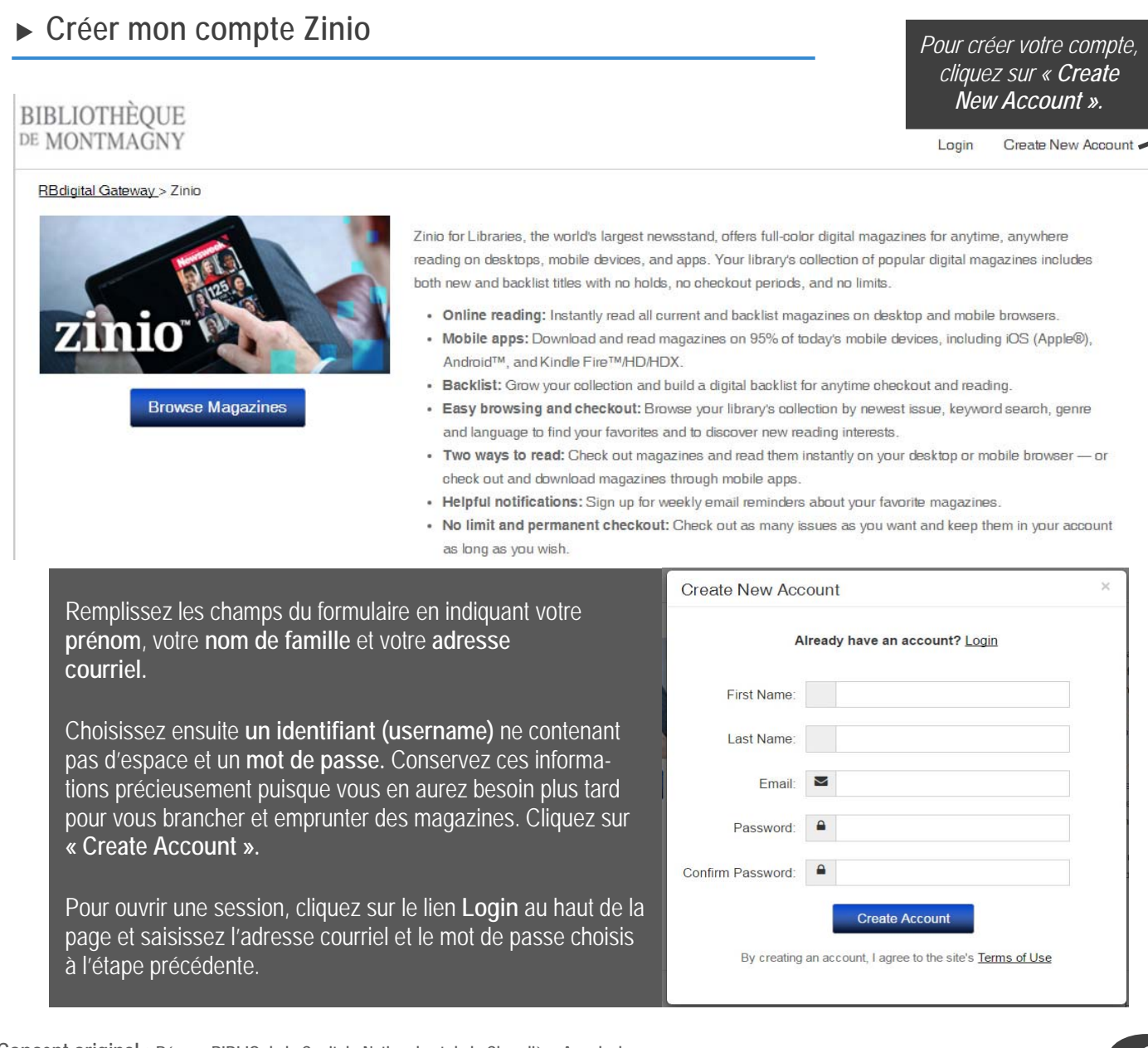

#### Vous avez maintenant accès à votre compte

BIBLIOTHÈQUE de MONTMAGNY

RBdigital Gateway > Zinio

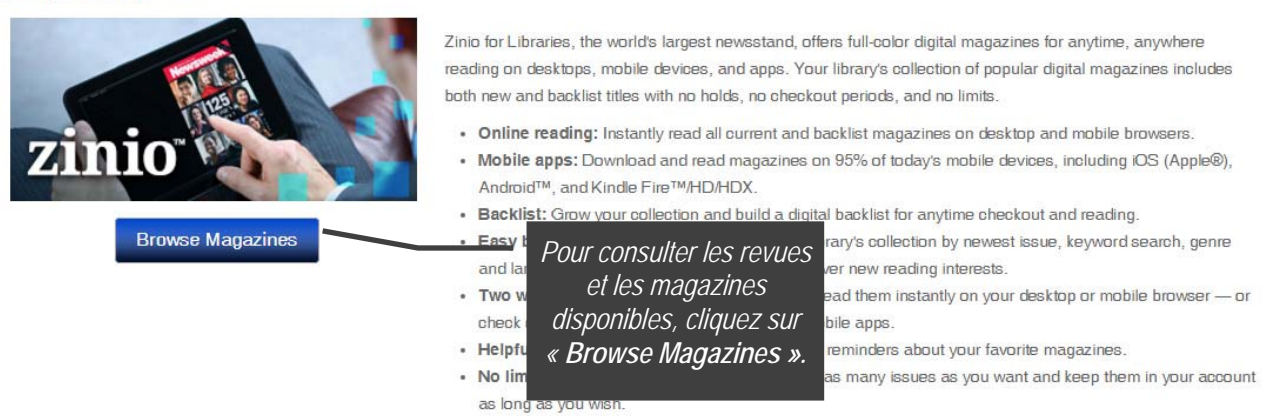

Ø

å -

Welcome Marie-Claude

## ► Voici les diverses façons de rechercher des publications

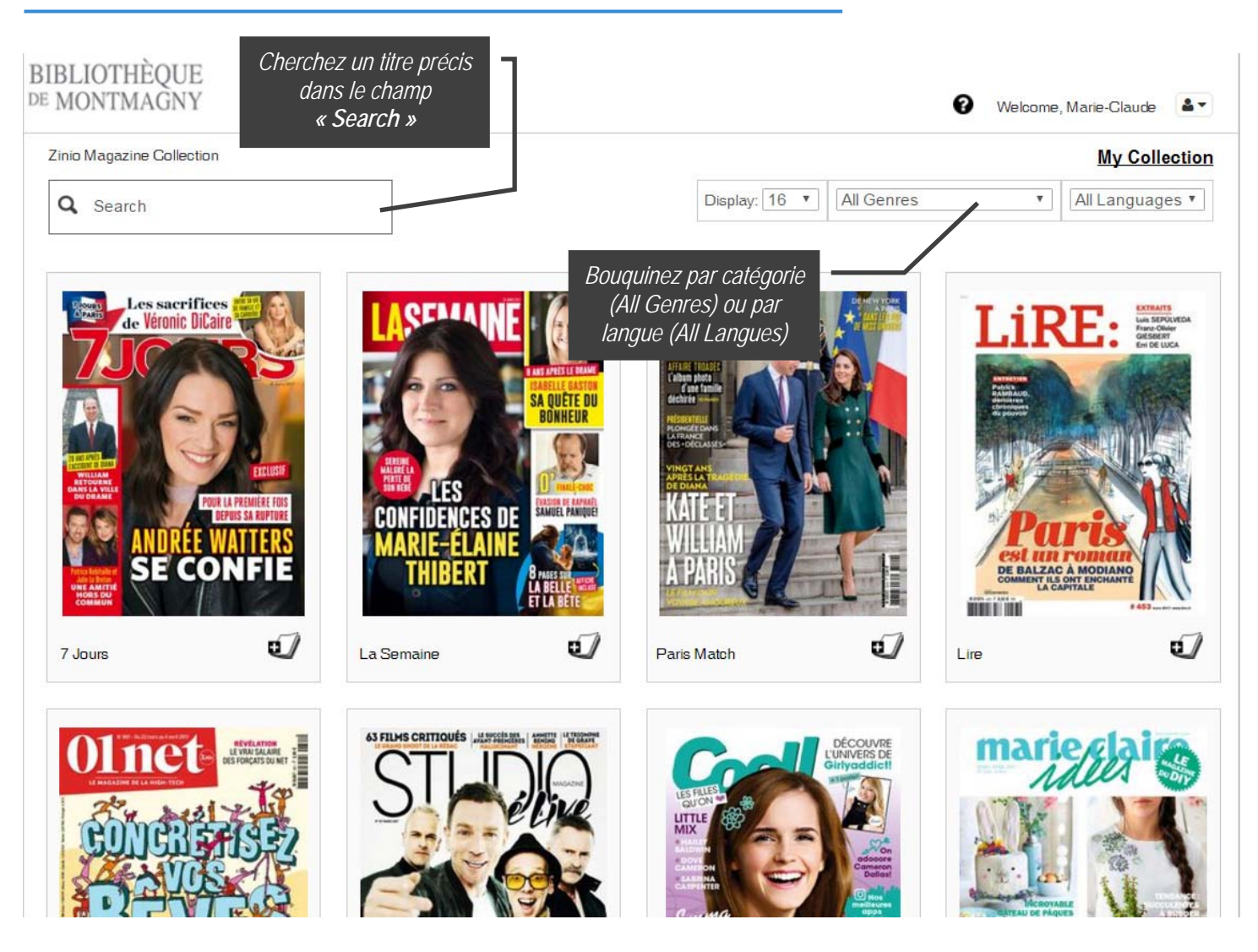

#### Obtenir des revues et des magazines

Pour trouver les numéros disponibles d'un magazine, cliquez sur sa page couverture. Une nouvelle page s'ouvrira où vous retrouverez le plus récent numéro disponible ainsi que les anciens numéros (section « Back issues »).

Pour ajouter un magazine à votre compte, cliquez sur l'icône 🚦 🖉 ou encore sur Une fenêtre de confirmation s'ouvrira avec le message

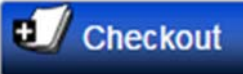

×

« Succes! Start reading... » qui signifie « Bravo! Vous pouvez lire votre magazine... »

## Success! Start reading in your browser or re-open the app and sync/refresh

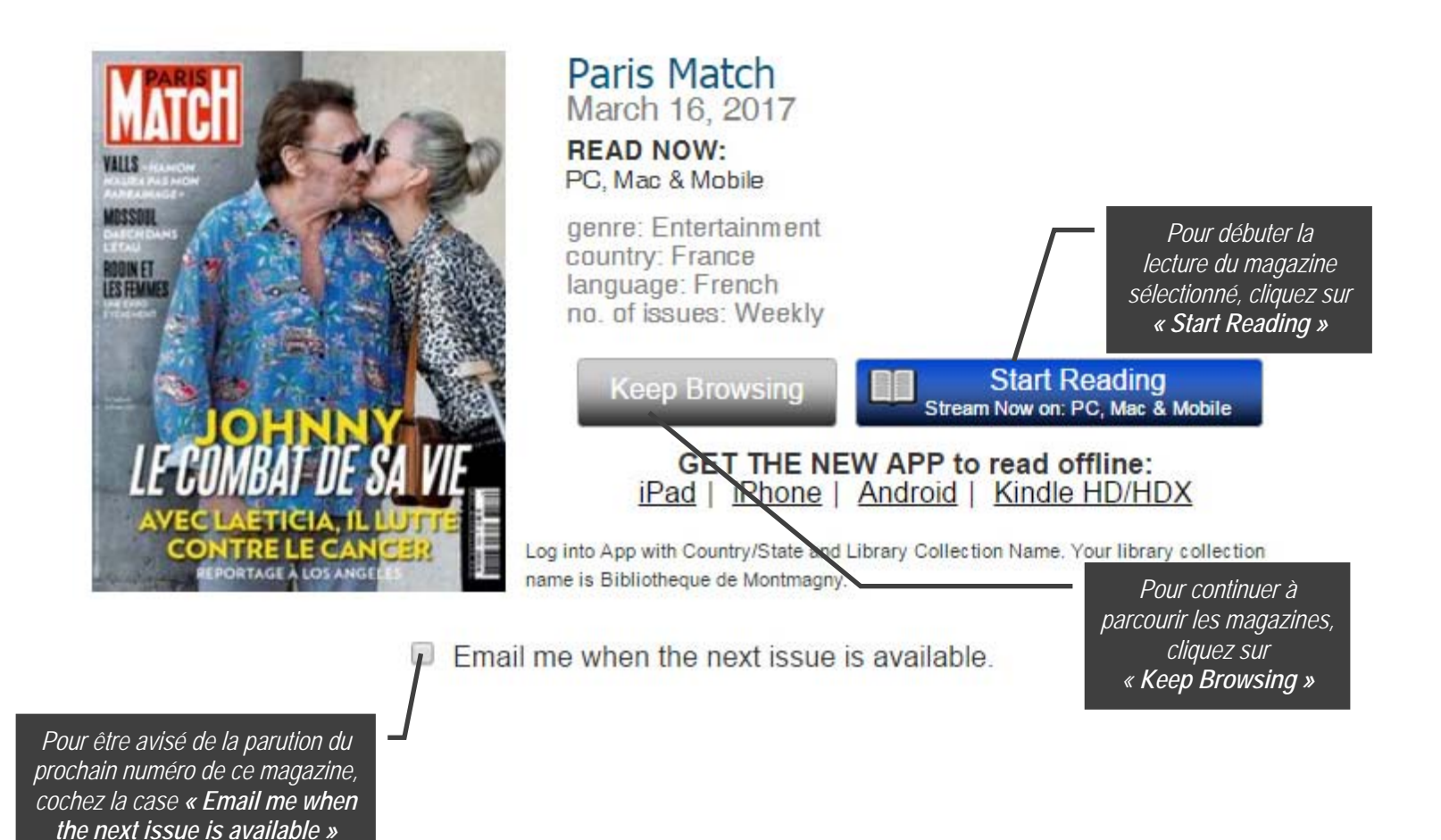

Concept original : Réseau BIBLIO de la Capitale-Nationale et de la Chaudière-Appalaches

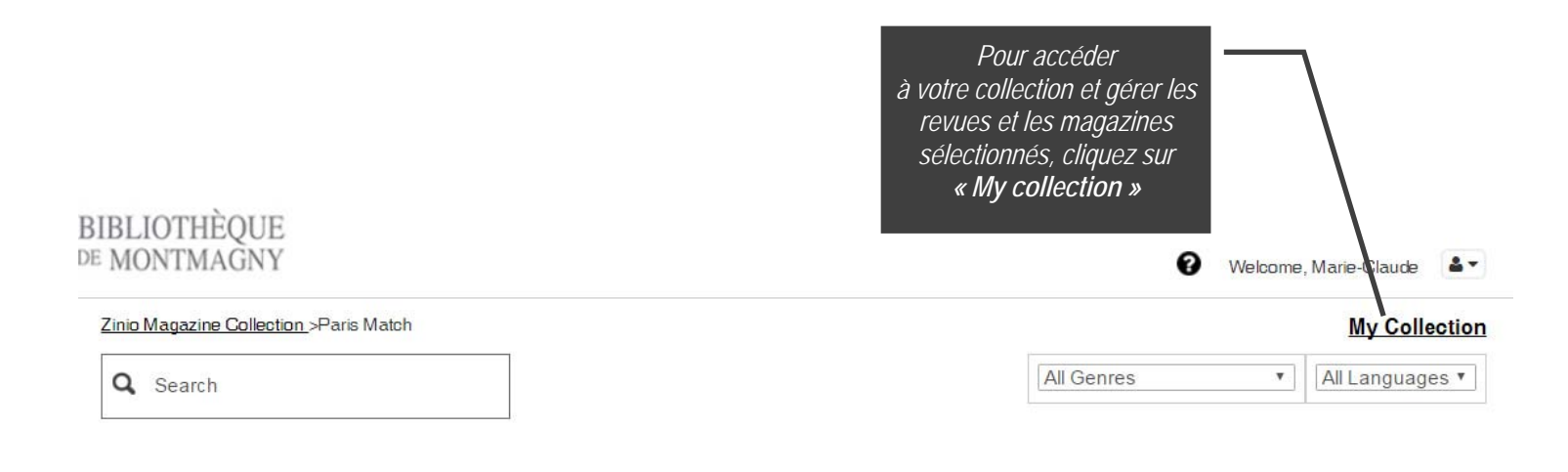

Vos magazines s'afficheront BIBLIO

# BIBLIOTHÈQUE de montmagny

My Magazine Collection

Pour débuter la lecture du magazine, cliquez sur la couverture

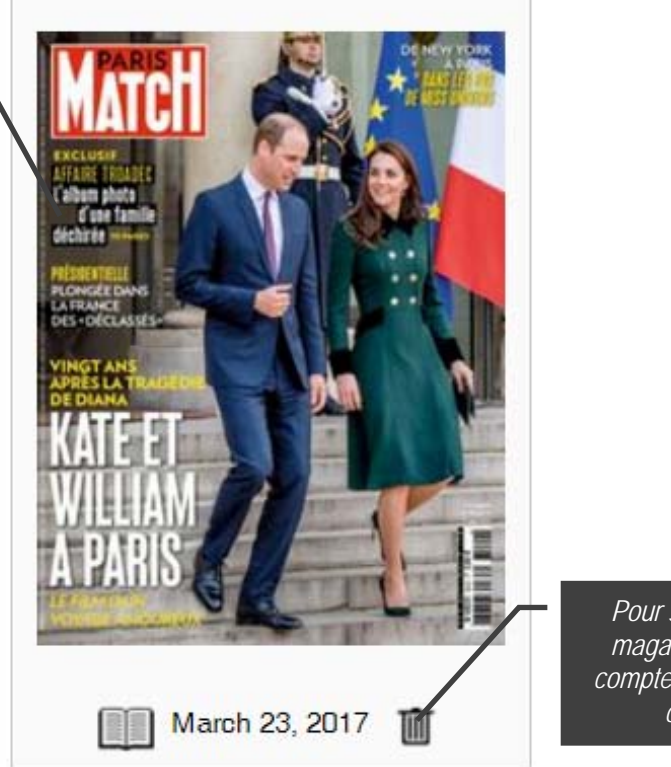

Pour supprimer un magazine de votre compte, cliquez sur la corbeille

N.B. : Les magazines demeurent dans votre compte tant qu'ils n'ont pas été supprimés

Pour accéder aux différents outils de navigation, cliquez ici

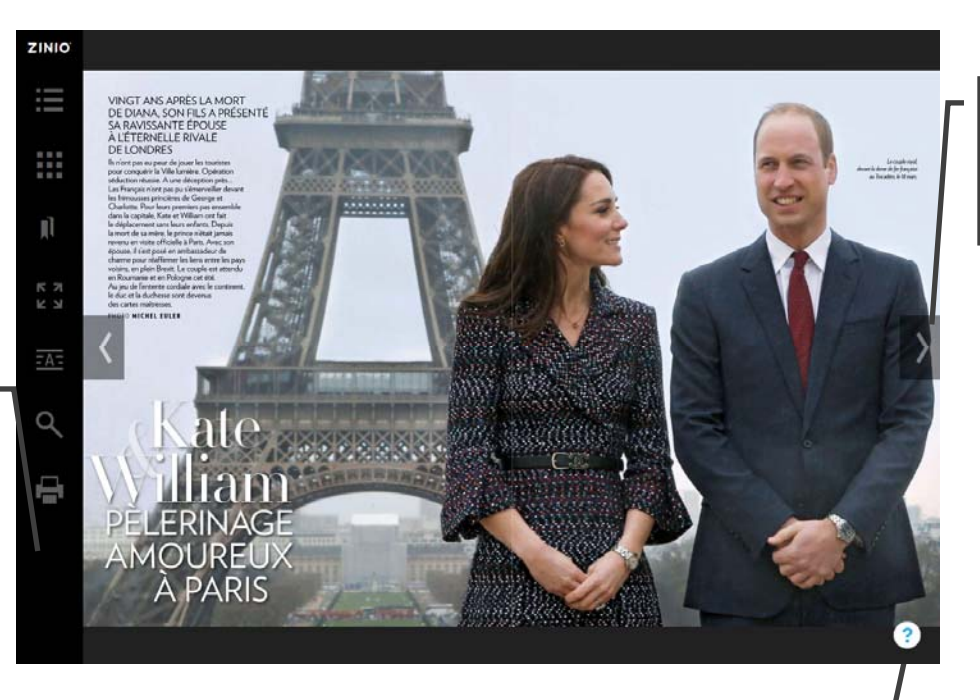

Pour vous déplacer d'une page à l'autre, utilisez les flèches situées aux extrémités de l'écran

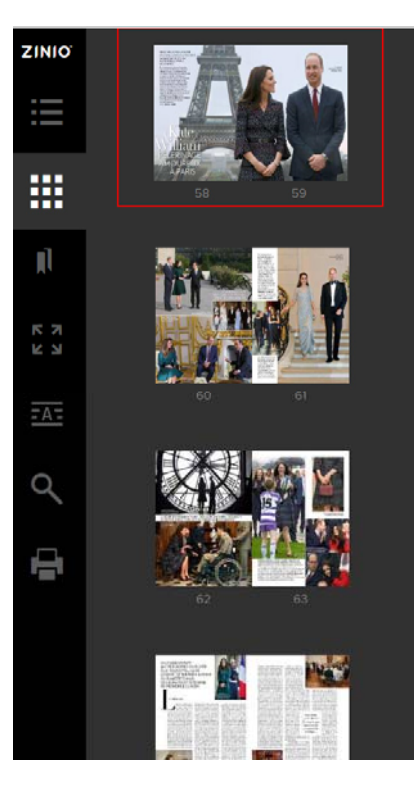

Pour obtenir de l'aide (en anglais seulement), cliquez ici

Les outils de navigation, disponibles à gauche de l'écran, vous permette de naviguer rapidement d'une page à l'autre, d'accéder à la table des matières ou encore d'afficher le magazine en mode plein écran.

Une fois votre navigation terminée, n'oubliez pas de fermer votre session en cliquant sur « Log out »

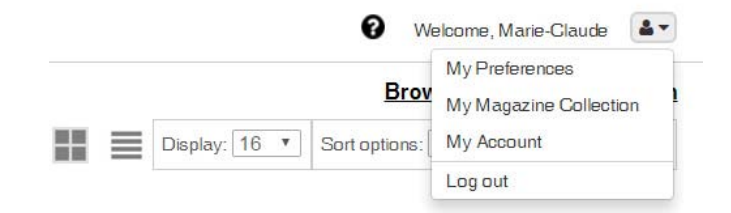

## ► Lire sur un appareil mobile

Pour consulter les revues et les magazines sur une tablette ou un téléphone, il faut d'abord télécharger l'application « Zinio for librairies » à partir du App Store ou de Google Play, selon votre appareil. Notez que l'application est disponible sur les appareils Apple, Android et Kindle.

| Welcome to Zinio for Lik                                                                       | oraries                                                                                                    |
|------------------------------------------------------------------------------------------------|----------------------------------------------------------------------------------------------------|
| To access your magazines, log in using your library at LOG IN                                  | CCCOUNT.<br>Ouvrez l'application et connectez-<br>vous à votre compte Zinio en                                                 |
| Log in<br>Don't have a log in? <u>Create New Account</u>                                       | <i>cliquant sur « LOG IN ».</i><br><i>L'adresse courriel et le mot de<br/>passe choisis précédemment<br/>sont nécessaires.</i> |
|                                                                                                |                                                                                                    |
| Eorgot password?<br>Log in<br>Remember me<br>By logging in, I agree to the site's Terms of Use |                                                                                                    |

Les magazines de votre collection apparaissent à l'écran de l'application; il s'agit des titres que vous avez sélectionnés lors d'une session précédente.

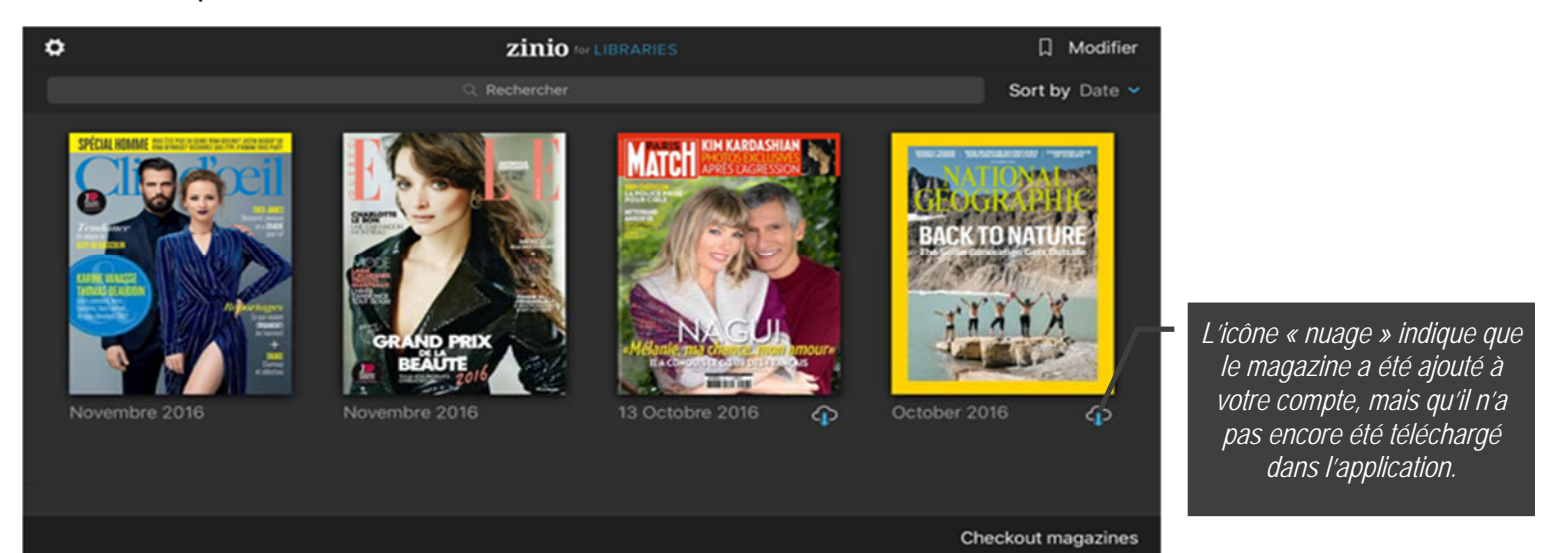

- Si la dernière revue ajoutée à votre compte n'apparaît pas dans votre collection, accédez à l'icône de la roue, en haut à gauche de l'écran, et sélectionnez « Refresh librairy ». Vous pourrez ensuite accéder à votre collection complète.
- Pour télécharger un magazine, cliquez sur la page couverture. Selon la vitesse de votre connexion Internet, quelques minutes seront nécessaires. Une fois téléchargé, le magazine pourra être consulté sans connexion Internet.
- Pour supprimer un magazine de l'appareil, cliquez sur « Modifier », repérez le magazine et cliquez sur le X rouge.
- Pour quitter votre collection et retourner à la liste des titres offerts sur Zinio, cliquez sur « Checkout magazines »
- Pour feuilleter le magazine, glissez le doigt sur l'écran de l'appareil.
- Pour accéder aux différents outils de navigation, cliquez au centre de l'écran de l'appareil.

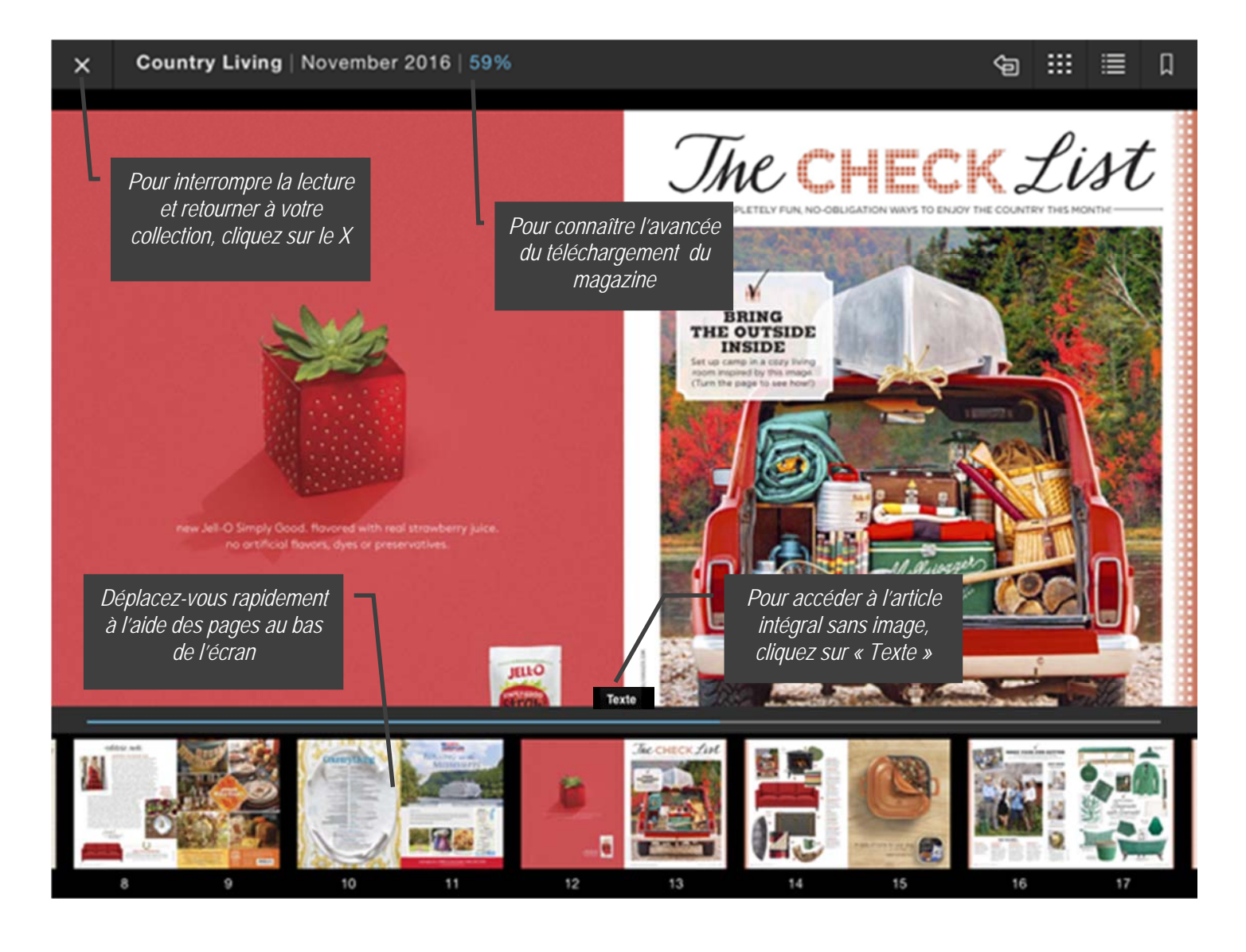

**N.B.** Une fois téléchargé, le magazine pourra être consulté sans connexion Internet. Vous pouvez conserver les revues sur votre appareil aussi longtemps que vous le souhaitez.